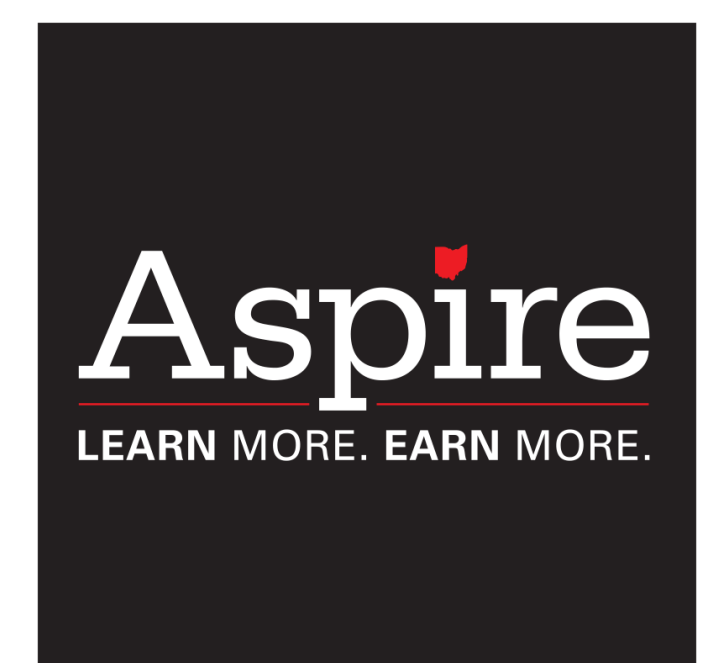

# Ohio Aspire PD System User Guide

## **Table of Contents**

| 1. <u>Getting</u> | <u>Started</u>                                            |    |
|-------------------|-----------------------------------------------------------|----|
| 1.1               | Introduction to the PD System                             | 3  |
| 1.2               | Logging in to the PD System                               | 4  |
|                   | <ul> <li>Requesting your Aspire System ID</li> </ul>      | 6  |
| 1.3               | Your contact information                                  | 7  |
|                   | <ul> <li>Verifying your contact information</li> </ul>    | 7  |
|                   | Editing your contact information                          | 8  |
| 2. <u>Calenda</u> | <u>r of Events</u>                                        | 9  |
| 2.1               | Registering for an event                                  | 9  |
|                   | <ul> <li>Registering for a face-to-face event</li> </ul>  | 10 |
|                   | <ul> <li>Registering for a self-directed event</li> </ul> | 13 |
|                   | Registering for a supplemental or                         |    |
|                   | complementary course                                      | 15 |
|                   | <ul> <li>Requesting a DE Class or Lesson</li> </ul>       |    |
|                   | Feedback request                                          | 17 |
|                   | Registering for an Independent Activity                   | 19 |
| 2.2               | Canceling a PD Event Registration                         | 20 |
| 2.3               | Locating registration information for an event            | 22 |
| 3. Professi       | onal Development History                                  | 23 |
| 3.1               | Viewing your PD History                                   | 24 |
| 3.2               | Accessing past PD certificates                            | 24 |
| 3.2               | Glossary of PD History statuses                           | 26 |
| 3.3               | Updating your PD History                                  | 28 |
|                   | For Self-directed Moodle courses                          | 28 |
|                   | For non-Moodle courses                                    | 31 |
| 4. Director       | Access                                                    | 32 |
| 5.1               | Adding a new staff member                                 | 33 |
| 5.2               | Changing staff statuses                                   | 35 |
| 5.3               | View your staff's PD information                          | 37 |
|                   | Viewing the PD History of an individual                   |    |
|                   | staff member                                              | 37 |
|                   | <ul> <li>Viewing staff PD information by</li> </ul>       |    |
|                   | generating reports                                        | 38 |
| 5.4               | Material Orders                                           | 40 |
|                   | Placing an order                                          | 40 |
|                   | <ul> <li>Viewing your order History</li> </ul>            | 41 |

## **Getting Started**

#### Introduction to the Ohio Aspire Professional Development System

The <u>PD System</u> is just one of the many services offered by the Ohio Professional Development Network. This system allows Aspire staff to

- Register for professional development opportunities
- Cancel registrations for professional development opportunities
- Update contact information
- Maintain a Professional Development History
- Manage Distance Education

The <u>PD System</u> can be accessed via the direct login link, <u>http://mercury.educ.kent.edu/database/rcn/registrations/login.cfm</u>.

If you don't have this link on hand, you can always access the <u>PD system</u> by visiting <u>ohioaspire.org</u> and clicking on the link on the right side of the page.

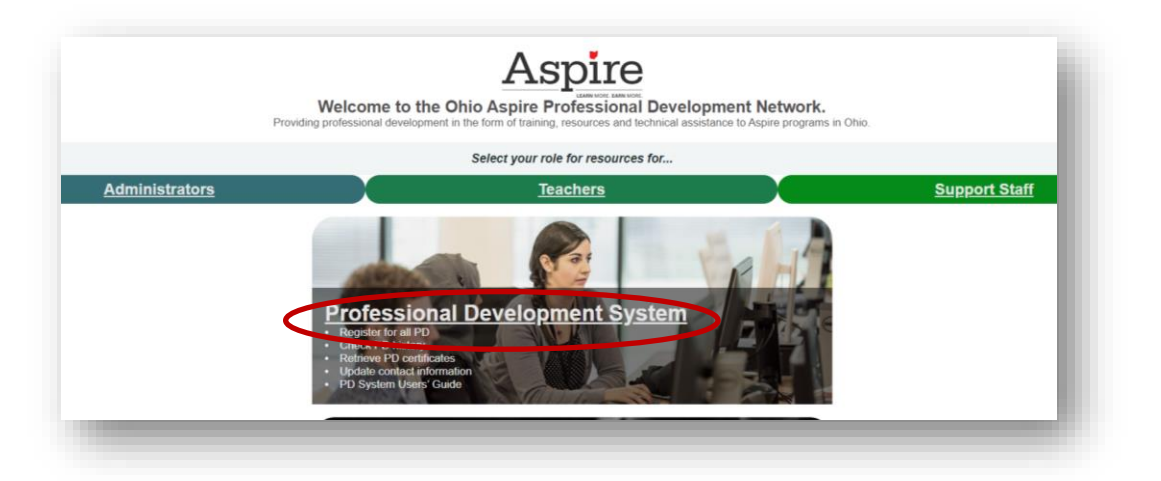

What follows is detailed instructions for using most of the features available through the <u>PD system</u>. However, if you have additional questions, you can always contact the Professional Development Network at the contact information below.

## ohiopdn@literacy.kent.edu 800-765-2897 option 2

#### Logging in to the PD System

1. Visit http://mercury.educ.kent.edu/database/rcn/registrations/login.cfm

|                                            | Ohio Aspire<br>Professional Developmen<br>System Login |
|--------------------------------------------|--------------------------------------------------------|
| First name                                 |                                                        |
| Last name                                  |                                                        |
| PD system ID                               |                                                        |
| L                                          | ogin                                                   |
| Forgot your I<br><u>Click here to have</u> | PD System ID?<br>e it emailed to you.                  |

- 2. Your program director is responsible for creating a <u>PD system</u> ID for you. Once your <u>PD system</u> ID has been created, you will receive an automated email from <u>ohiopdn@literacy.kent.edu</u>. If you have not received an email, start by checking the spam or junk folder in your email. contacting your program director to make sure an ID has been created for you and that they have an accurate email address for you. Once you have your system ID, it's a good idea to write it down somewhere and keep it near your computer, or in your email. If you've received the information, but cannot remember it, you can find instructions for retrieving it in the <u>Requesting your Aspire System ID</u> section.
- 3. Enter your first and last name. These fields are case sensitive and must match the name we have in the database exactly, so make sure you make note of how your name is entered in the system.

As an example, let's look at Alice Aspire. To sign in to the <u>PD system</u>, Alice would have to enter her name the way it is in the system.

| Aspire<br>LEARN MORE. EARN MORE.    | Ohio Aspire<br>Professional Development<br>System Login |
|-------------------------------------|---------------------------------------------------------|
| First name                          | Alice                                                   |
| Last name                           | Aspire                                                  |
| PD system ID                        | ••••                                                    |
| PD system ID                        | Aspine<br>••••                                          |
| Forgot your F<br>Click here to have | PD System ID?                                           |

However, if Alice were to type in ALICE Aspire, or ALICE ASPIRE, she would not be able to log in.

- 4. Type in your system ID, without any spaces before or after.
- Click on the Login button to complete the process. This will bring you to your main <u>PD system</u> ID Page.

| LEARN MORE. EARN MORE.<br>ohiopdn@literacy.kent.edu<br>800.765.2897 option 2<br>Scheduled or in progress profession |                              | edu Profe<br>2                  | Professional development history for<br><b>Alice Aspire</b> |                  |             |  |
|----------------------------------------------------------------------------------------------------|------------------------------|---------------------------------|-------------------------------------------------------------|------------------|-------------|--|
| cheduled or<br>Begin or<br>egistration<br>date                                                                      | in progress                  | professional developme<br>Title | nt                                                          | Contact<br>hours | Status      |  |
| 03/25/2020                                                                                                    | Distance Edu<br>Education    | cation Basics - Introduction    | to Distance                                                 | 1.0              | In progress |  |
| 01/14/2020                                                                                                    | New Staff Or                 | ientation                       |                                                             | 3.0              | In progress |  |
| urrent year<br>ated profes                                                                                          | professiona<br>sional develo | l development<br>opment         |                                                             |                  |             |  |
| Beate                                                                                                    |                              |                                 |                                                             |                  |             |  |

#### **Requesting your Aspire PD System ID**

If you know you have an Aspire system ID, but cannot remember it, you can request it right through the login website! To do so,

- 1. Visit <u>http://mercury.educ.kent.edu/database/rcn/registrations/login.cfm</u>
- 2. Click on the Click here to have it emailed to you link.

| Aspire                                     | Ohio Aspire<br>Professional Development<br>System Login |
|--------------------------------------------|---------------------------------------------------------|
| First name                                 |                                                         |
| Last name                                  |                                                         |
| PD system ID                               |                                                         |
| Log<br>Forgot your P<br>Click here to have | in<br>D System ID?<br>It emailed to you.                |

3. When you arrive at this page, type in your first and last name. Please note that if the first and last name you type in do not match what we have in our records, the system will not be able to locate your system ID. So if you type in your name and get an error, try typing your name in with different capitalization, or any different spellings of your name that might have been used.

|            | Aspire            | Ohio Aspire<br>Professional Development<br>System Login |
|------------|-------------------|---------------------------------------------------------|
| First name |                   |                                                         |
| Last name  |                   |                                                         |
|            | Send ID via email |                                                         |

- 4. Click on the gray **Send ID via email** button. If the system was able to locate a system ID for you, it will be emailed to the email address on file. If you do not receive an email at the address you think is on file, please try using any alternate email addresses you may have.
- If you are unable to obtain your <u>PD system</u> ID after going through this process, please email <u>ohiopdn@literacy.kent.edu</u> for assistance in obtaining your <u>PD system</u> ID.

## **Your Contact Information**

#### **Verifying Your Contact Information**

When you log in to the <u>PD system</u>, you will see a webpage that lists the contact information we have for you. Your director may fill this out, or they may leave it blank for you to fill out. Either way, please review this information and make sure that it is accurate and also the best information for reaching you.

For example, if you prefer to have any mail sent to your home address, or you are easier to reach by cellular phone, please make sure this page reflects that. Email is the most frequently used method of contact, so please make sure that the email address listed for you is one you check regularly.

This information is kept confidential and will not be shared with anyone outside the Professional Development Network.

If you see any changes that need to be made, the <u>Editing Your Contact Information</u> section will provide you with further instruction for completing this process.

#### **Editing Your Contact Information**

Your contact information can be changed at any time. Please check this page periodically to make sure the information is up to date. The beginning of each new school year is a great time to do this. If you move, your name changes, or your email changes, you will want to go in and update the information. If you work for more than one program, you can also use this page to provide that information.

- 1. To edit your contact information, log in to the <u>PD System</u>.
- 2. On the main page, click on the **Contact Information** link.

| <u>ohiopdn@</u><br>800.76        | Diteracy.kent.edu<br>5.2897 option 2  | Profe                 | essional developme<br>Alice Aspi | ent history fo<br><b>re</b> | r           |
|----------------------------------|---------------------------------------|-----------------------|----------------------------------|-----------------------------|-------------|
| Begin or<br>registration<br>date | r in progress profe                   | title                 | ent                              | Contact<br>hours            | Status      |
| 03/25/2020                       | Distance Education<br>Education       | Basics - Introduction | n to Distance                    | 1.0                         | In progress |
| 01/14/2020                       | New Staff Orientati                   | i <u>on</u>           |                                  | 3.0                         | In progress |
| urrent year<br>ated profes       | professional deve<br>sional developme | elopment<br>nt        |                                  |                             |             |
| Benin                            |                                       |                       |                                  | <b>6</b>                    |             |

 This will bring you to the Contact Information page. Review the information provided and make sure it is correct. If it is not, please click on the Edit Information link.

| LEARN MORE. EARN MORE. | Contact information for<br>Alice Aspire                                                                                       |
|------------------------|----------------------------------------------------------------------------------------------------|
| 800.765.2897 option 2  |                                                                                                    |
| Name                   |                                                                                                    |
| Name                   | Alice         Aspire           Title         First         Middle         Last         Suffix         Nickname         Former |
| Moodle username        | aaspire                                                                                                    |
| Aspire program informa | tion                                                                                                    |
| Program name           | Ohio Literacy Resource Center                                                                                                 |
| Site (optional)        |                                                                                                    |
| Positions              | Primary: HSE teacher Category: Teacher                                                                                        |
|                        | Secondary: Administrator Category: Administrative/Supervisory                                                                 |
| Addresses              |                                                                                                    |

4. Make any changes to the information that you need to make. Please provide complete information and check your spelling. When you have finished making changes, please be sure to press the **Submit Changes** button.

| Name                          | Alice                             | Aspire                               |     |
|-------------------------------|-----------------------------------|--------------------------------------|-----|
|                               | Tile Fisi Hiddle                  | Last Suffix Nickname Four            | )e) |
| Moodle username               | aaspire                           |                                      |     |
| ABLE program information      |                                   |                                      |     |
| Program name                  | 1.) Ohio Literacy Resource Center | <b>`</b>                             |     |
|                               | 3.)                               | *                                    |     |
| Site (optional)               |                                   |                                      |     |
| Position(s)                   |                                   | a i Deservativeli e el               | •   |
|                               | Primary:                          | Category: raiaprofessional           | -   |
|                               | Secondary:                        | Category:                            | •   |
| Addresses                     |                                   |                                      |     |
| Primary                       |                                   |                                      |     |
| Research 1-1100 Summit Street | P.O. 80x5190 Ken                  | t OH 44242                           |     |
| Address 1                     | Address 2                         | City State ZIP Code                  |     |
| Phone, FAX, and Email         |                                   |                                      |     |
| Phone numbers                 | Fax numbers                       | Email addresses                      |     |
| Number ExtensionTyp           | Type:                             | Primary     asspire@literacukent.edu |     |
| 0.                            |                                   | •                                    | _   |
| <u>.</u>                      |                                   | Secondary                            | _   |
| 0.                            |                                   |                                      | _   |
| <u>v</u>                      |                                   |                                      |     |
| Additional information        |                                   |                                      |     |
| Special needs/dietary requ    | irements                          |                                      |     |
| Director/Coordinator emai     | laddress: mropog@literacy.k       | entedu                               |     |
|                               |                                   | _                                    |     |
|                               |                                   |                                      |     |

## **Calendar of Events**

## **Registering for an Event**

You've logged in, your contact information is updated, and now you are ready to register for some PD! The <u>PD system</u> allows you to register for four different types of PD

- 1. Face-to-face PD-face-to face opportunities provided or sponsored by the PDN.
- 2. Self-directed PD-any PD completed in your own time, including online courses, webinars, and other activities
- 3. Independent Activities-This would cover any PD you complete that you haven't used the Ohio Aspire PDN Calendar to complete. This would include national conferences, seminars, trainings, webinars, etc.
- 4. Supplemental and complementary courses-These optional courses are housed on the Ohio Aspire Moodle, but do not require <u>PD system</u> registration prior to accessing.

The registration process for the four different types of events is slightly different, but in all cases you begin by logging in to the <u>PD System</u> and clicking on the **Register** link at the top of the page.

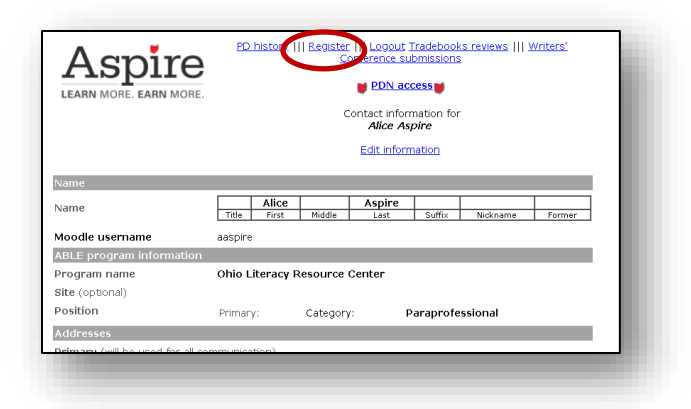

The following section will describe the process for registering for each type of PD.

## Registering for a face-to-face or dated event

 After clicking the **Register** link, all the trainings on the webpage you arrive at will be face-to-face opportunities, listed by date. Choose the training you would like to register for and click on the link.

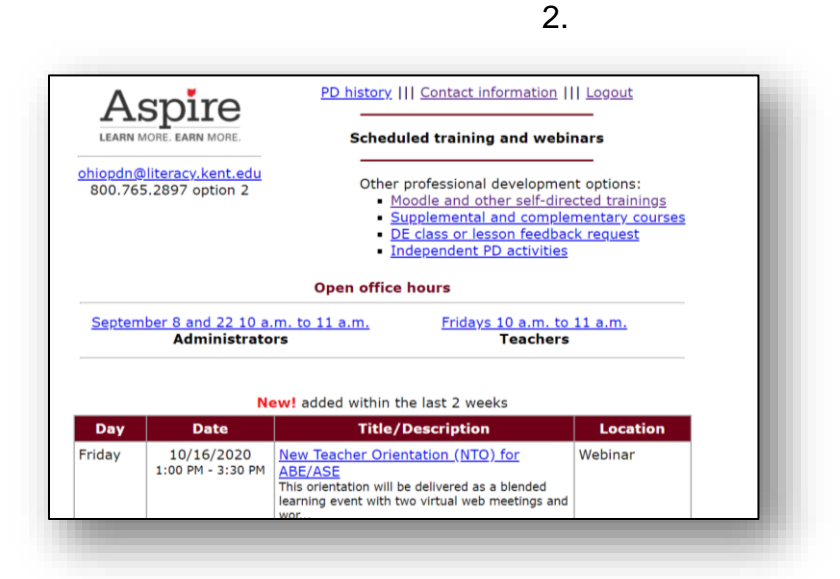

3. At the top right of the screen, click on the **Register here!** link.

|                                  | PD history     Stipends/Payments     Contact information |
|----------------------------------|----------------------------------------------------------|
| ASPICE<br>LEARN MORE. EARN MORE. | Information for <b>Register here</b>                     |
|                                  | Event Information                                        |
| Title                            | TABE CLAS-E                                              |
| Fulfills                         | Assessment, TABE CLAS-E                                  |
| Presenter(s)                     | Christina Terrell                                        |
| Contact hours                    | 5.0                                                      |
| Sponsor agency                   | Ohio Professional Development Network                    |
| Dates and times                  | Start date Friday 04/06/2018                             |

4. With some events, you may have the option to purchase lunch. If so, you will see a drop-down menu that allows you to choose whether you will purchase a lunch or provide your own. Please make sure to select what you want. Once you state you are going to purchase a lunch, you may be held responsible for the cost of the lunch if you later decide you don't want it. If you have made your lunch selection, or there is no lunch selection, you can now click on the gray **Register for** \_\_\_\_\_\_ button. **Please make sure you don't skip this step, as your registration will not go through until you click that button.** 

| Title Ti<br>Contact hours 5<br>Sponsor agency O<br>Dates and times S  | Even<br>ABE CLAS-E<br>.0<br>hio Professional Deve<br>tart date | vent information<br>relopment Network<br>Friday 04/06/2018 |  |
|-----------------------------------------------------------------------|----------------------------------------------------------------|------------------------------------------------------------|--|
| Title Ta<br>Contact hours 5.<br>Sponsor agency O<br>Dates and times S | ABE CLAS-E<br>.0<br>hio Professional Deve<br>tart date         | relopment Network<br>Friday 04/06/2018                     |  |
| Contact hours 5.<br>Sponsor agency O<br>Dates and times S             | .0<br>hio Professional Deve<br>tart date                       | elopment Network<br>Friday 04/06/2018                      |  |
| Sponsor agency O<br>Dates and times S                                 | hio Professional Deve<br>tart date                             | velopment Network<br>Friday 04/06/2018                     |  |
| Dates and times S                                                     | tart date                                                      | Friday 04/06/2018                                          |  |
|                                                                       | Declaturation time                                             |                                                            |  |
|                                                                       | Registration time                                              | 9:00 AM                                                    |  |
|                                                                       | Start time                                                     | 9:30 AM                                                    |  |
| E                                                                     | nd date                                                        | Friday 04/06/2018                                          |  |
|                                                                       | End time                                                       | 3:30 PM                                                    |  |
| R                                                                     | egister by                                                     | 04/02/2018                                                 |  |
| Location N                                                            | lame                                                           | Kettering Board of Education                               |  |
| A                                                                     | ddress                                                         | 3750 Far Hills<br>Kettering, OH 45429                      |  |
| Meal information                                                      | unch will be on your o                                         | own.                                                       |  |
|                                                                       | Regis                                                          | strant Information                                         |  |
| Name                                                                  |                                                                |                                                            |  |
|                                                                       | Alice                                                          | Aspire                                                     |  |

5. The registration confirmation page will have important information about your training. If you prefer to have a paper copy, print out the registration confirmation page and save it. You will not usually receive a confirmation email. However, the information can always be accessed by following the instructions in the <u>Locating</u> <u>Registration Information</u> section of the guide.

| Aspire                   | Thank you<br>Pleas<br>See "Registration in           | for registering for TA<br>e print this for your re<br>formation" below for<br>information. | BE CLAS-EI<br>cords.<br>access and add | litional |
|--------------------------|------------------------------------------------------|--------------------------------------------------------------------------------------------|----------------------------------------|----------|
|                          | Event Inform                                         | nation                                                                                     |                                        |          |
| itle                     | TABE CLAS-E                                          |                                                                                            |                                        |          |
| Dates and times          | Start date                                           | Friday 04/06/2018                                                                          |                                        |          |
|                          | Registration time                                    | 9:00 AM                                                                                    |                                        |          |
|                          | Start time                                           | 9:30 AM                                                                                    |                                        |          |
|                          | End date                                             | Friday 04/06/2018                                                                          |                                        |          |
|                          | End time                                             | 3:30 PM                                                                                    |                                        |          |
|                          | Register by                                          | 04/02/2018                                                                                 |                                        |          |
| ocation                  | Kettering Board of Educ<br>3750 Far Hills , Ketterir | ation<br>ng, OH 45429                                                                      |                                        |          |
| Registration information | <ul> <li>Enter through door #</li> </ul>             | 6, go to second floor to                                                                   | o room 204                             |          |
| Aeal costs               | Lunch will be on your o                              | wn.                                                                                        |                                        |          |
|                          | Registrant Info                                      | ormation                                                                                   |                                        |          |
| Name                     |                                                      |                                                                                            |                                        |          |
| Name                     | Alice                                                | Aspire                                                                                     |                                        |          |
| VIIIIG                   | Title First Middle                                   | Last Suffix                                                                                | Nickname                               | Former   |

#### **Registering for a Moodle or self-directed event**

1. After clicking on the **Register** link, click on the **Moodle and other self-directed trainings** link.

| LEARN              | MORE. EARN MORE.                             | Scheduled training and webi                                                                                                    | nars                                                           |   |
|--------------------|----------------------------------------------|----------------------------------------------------------------------------------------------------|----------------------------------------------------------------|---|
| ohiopdn@<br>800.76 | <u>Dliteracy.kent.edu</u><br>5.2897 option 2 | Othes indicational development<br>Mode and other self-dire<br>Supplementar and semate<br>DE class or lesson feedbac<br>Independent PD activities | nt options.<br>cted trainings<br>mentary courses<br>ck request | > |
|                    |                                              | Open office hours                                                                                                    |                                                                |   |
| <u>Septen</u>      | nber 8 and 22 10 a.<br>Administrato          | m. to 11 a.m. Fridays 10 a.m. to<br>rs Teachers                                                                                                  | <u>11 a.m.</u>                                                 |   |
|                    | N                                            | ew! added within the last 2 weeks                                                                                                    |                                                                |   |
| Day                | Date                                         | Title/Description                                                                                                    | Location                                                       |   |
| Friday             | 10/16/2020<br>1:00 PM - 3:30 PM              | New Teacher Orientation (NTO) for<br>ABE/ASE                                                                                                    | Webinar                                                        |   |

2. Choose the training you would like to register for and click on the link. The trainings are sorted by topic, and the topics are listed alphabetically. For this example, we are going to register for New Staff Orientation.

| This self-dire                  | cted professional development is intended to supplement your mathematics content kn                                                              |  |
|---------------------------------|----------------------------------------------------------------------------------------------------|--|
|                                 | New to Aspire                                                                                                    |  |
| U <u>New A</u><br>The two-par   | iministrator Orientation (NAO) Online Course - 1 of 2<br>New Administrator Orientation (NAO) training consists of a self-paced, online orientati |  |
| This self-pac                   | aff Orientation<br>ed, online orientation, which cludes interactive activities is designed to provide a                                          |  |
| U <u>New S</u><br>This self-pac | appene-oxem Offentation<br>ed New Support Staff Orientation (NSSO) is designed to give new support staff knowledge                               |  |
| U <u>New Te</u><br>The two-par  | acher Orlentation (NTO) Online Course - 1 of 2<br>New Teacher Orlentation (NTO) consists of this online course and a face-to-face worksho        |  |
|                                 | Reading                                                                                                    |  |

3. At the top right of the screen, click on the **Register here**! link.

| Aspire           LEARN MORE. EARN MORE.           ohiopdn@literacy.kent.edu           800.765.2897 option 2 |            | PD history     Contact information Information for New Staff Orientation |  |
|----------------------------------------------------------------------------------------------------|------------|--------------------------------------------------------------------------|--|
|                                                                                                    |            |                                                                          |  |
| Title                                                                                                    | New Staff  | Orientation                                                              |  |
| Fulfills                                                                                                    | New Staff  | Orientation                                                              |  |
| Presenter(s)                                                                                                |            |                                                                          |  |
| Contact hours                                                                                               | 3.0        |                                                                          |  |
| Sponsor adency                                                                                              | Ohio Profe | essional Development Network                                             |  |

4. On the page that comes up, click on the gray **Register for** \_\_\_\_\_\_ button. **Please make sure you don't skip this step, as your registration will not go through until you click this button.** 

|                 | Conf                   | Register for New Staff Orientation |
|-----------------|------------------------|------------------------------------|
|                 | Event i                | nformation                         |
| Title           | New Staff Orien        | tation                             |
| Contact hours   | 3.0                    |                                    |
| Sponsor agency  | Ohio Professiona       | al Development Network             |
| Dates and times | Completion<br>deadline | 6 weeks from date of registration  |
|                 | Name                   | Self-directed (Ohio PDN Moodle)    |

5. Necessary instructions for accessing the course will be found on the registration confirmation page. Print out this page and save it. If you are completing a Moodle course, this is where you will find your enrollment key. It will be located in the **Registration Information** section, and the text will be red.

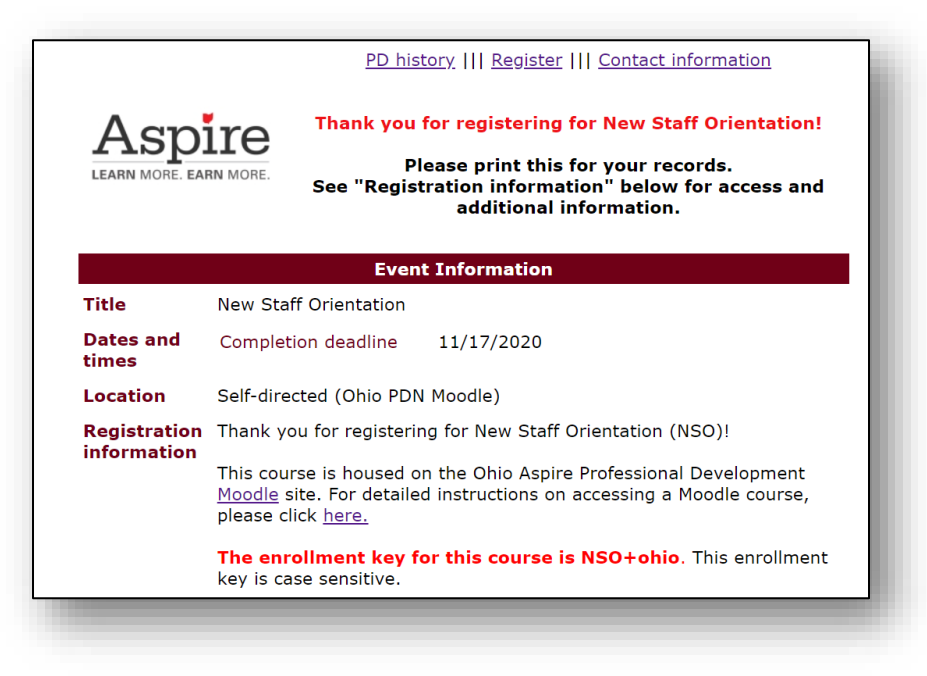

## **Registering for a Supplemental or Complementary Course**

Supplemental and complementary courses are optional courses that are housed on the Moodle that you don't need to register for before accessing.

1. To access these courses, click on the **Supplemental and complementary courses** link.

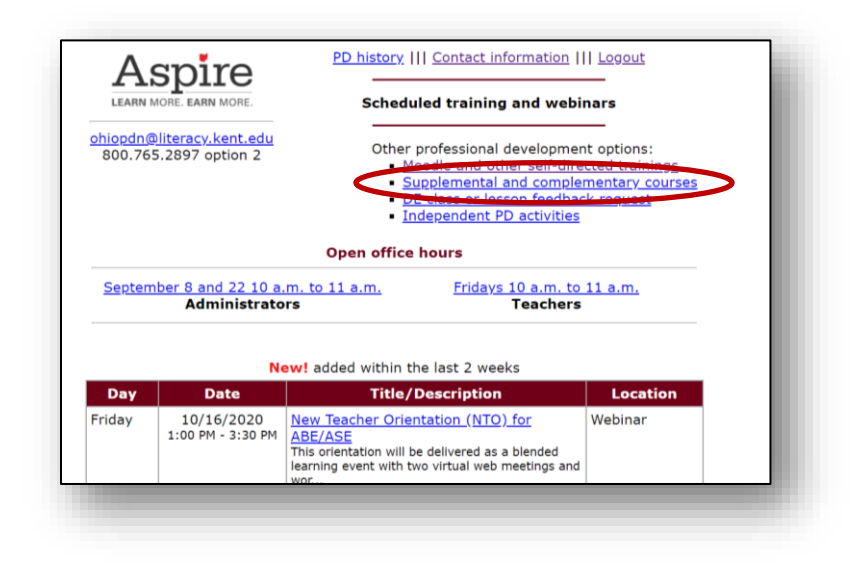

2. Review the list of courses to find the course you'd like to access and click on the link for it.

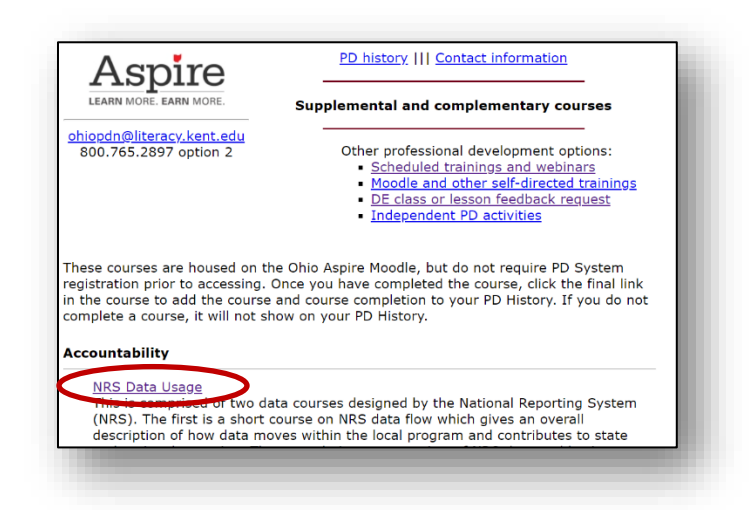

3. Once you click on the link, you will be redirected to the Moodle page. If you are not already logged into the Moodle page, you will need to log in using your Moodle credentials. Once logged in, you will be automatically redirected to the course home page.

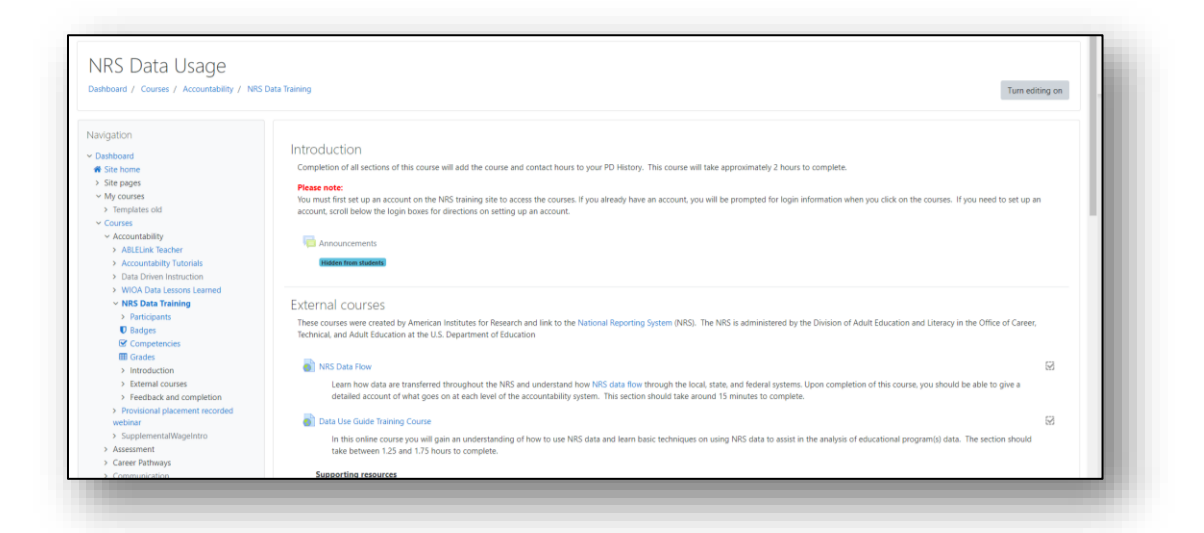

4. Complete each part of the course until a check mark appears in each box. Once all boxes are checked, click the link that says Click here to add this course and completion to your PD History. These types of courses will not be added to your PD History or marked complete until you click on this link.

| Participants     Badges     Competencies                              | These courses were created by American Institutes for Research and link to the National Reporting System (NRS). The NRS is administered by the Division of Adult Education and Literacy in the Office of Career,<br>Technical, and Adult Education at the U.S. Department of Education                                                                                                    |             |
|-----------------------------------------------------------------------|----------------------------------------------------------------------------------------------------|-------------|
| Grades <ul> <li>Introduction</li> </ul>                               | RPS Data Row                                                                                                    |             |
| <ul> <li>External courses</li> <li>Feedback and completion</li> </ul> | Learn how data are transferred throughout the NRS and understand how NRS data flow through the local state, and federal systems. Upon completion of this course, you should be able to give a detailed account of what goes on at each level of the accountability system. This section should take around 15 minutes to complete.                                                                                                    |             |
| <ul> <li>Provisional placement recorded<br/>webinar</li> </ul>        | Data Use Guide Training Course                                                                                                    | $\boxtimes$ |
| <ul> <li>SupplementalWageIntro</li> <li>Assessment</li> </ul>         | In this online course you will gain an understanding of how to use NRS data and learn basic techniques on using NRS data to assist in the analysis of educational program(s) data. The section should take between 125 and 1.75 hours to complete.                                                                                                    |             |
| Career Pathways                                                       |                                                                                                    |             |
| Communication                                                         | Supporting resources                                                                                                    |             |
| <ul> <li>Communities of Practice</li> </ul>                           | ABLELink Technical Assistance site                                                                                                    |             |
| Culture                                                               | National Reporting System main site                                                                                                    |             |
| <ul> <li>Curriculum and Instruction</li> </ul>                        | NRS Technical Assistance (TA) guide                                                                                                    |             |
| <ul> <li>Distance Education</li> </ul>                                |                                                                                                    |             |
| <ul> <li>English Language Arts</li> </ul>                             |                                                                                                    |             |
| > ESOL                                                                | Feedback and completion                                                                                                    |             |
| GED                                                                   | -1                                                                                                    |             |
| Math Amin                                                             | 🚼 4 3-2-1 Exit ticket                                                                                                    | R           |
| <ul> <li>New to Aspire</li> <li>DOM</li> </ul>                        | Beantictual Not available unless:                                                                                                    |             |
| PDN                                                                   | The activity NBS Data Town in control of a control of a control o |             |
| Program Management                                                    | me activity Data Use Guide Training Course is marked complete                                                                                                    |             |
| Programs<br>Sandbox                                                   | Click here to add this course and completion to your PD History                                                                                                    | 2           |
| Science                                                               | men allahia unlare: The activity 3.2.1 Evit ticket                                                                                                    |             |
| Social/Emotional                                                      | instances and a second second s                                                                                                    |             |
| Special Learning Needs                                                | This link will register you for this course and then mark you you as complete in the PD System. After clicking this link, your certificate will appear in your PD History.                                                                                                    |             |
| TCALL                                                                 |                                                                                                    |             |
| Technology                                                            |                                                                                                    |             |
|                                                                       |                                                                                                    |             |

## **DE Class or Lesson Feedback Request**

This form can be used to request someone from the PDN Staff to sit in on your DE Class or review your DE lesson to provide feedback. To make a request for feedback,

1. Click on the link that says **DE Class or lesson feedback request.** 

| LEARN         | MORE. EARN MORE.<br>Bliteracy.kent.edu<br>5.2897 option 2 | PD history     Contact information  <br>Scheduled training and webi<br>Other professional developmer<br>• Moodle and other self-dire<br>• Supplemental and supple<br>• De class or lesson feedbac<br>• Independent of securities | II Logout<br>mars<br>tit options:<br>cted trainings<br>mentary courses<br>ik request |
|---------------|-----------------------------------------------------------|----------------------------------------------------------------------------------------------------|--------------------------------------------------------------------------------------|
| <u>Septen</u> | nber 8 and 22 10 a.<br>Administrato                       | Open office hours<br>m. to 11 a.m.<br>rs Fridays 10 a.m. to<br>Teachers                                                                                                    | <u>11 a.m.</u>                                                                       |
|               | N                                                         | ew! added within the last 2 weeks                                                                                                    |                                                                                      |
| Day           | Date                                                      | Title/Description                                                                                                    | Location                                                                             |
| Friday        | 10/16/2020<br>1:00 PM - 3:30 PM                           | New Teacher Orientation (NTO) for<br>ABE/ASE<br>This orientation will be delivered as a blended                                                                                                    | Webinar                                                                              |

2. Fill in the form providing information about what you would like feedback on. If you have an attachment to include, please upload it from your computer where indicated. Please be as detailed as possible so we can find the person who will be able to provide the most relevant feedback! Once you have filled out the form, click on the "submit request" button.

|                                | Support request                                                                                                    |
|--------------------------------|----------------------------------------------------------------------------------------------------|
| How                            | can we help?                                                                                                    |
| Some<br>subst<br>webs<br>attac | <ul> <li>examples: provide feedback on lesson plans; sit in on distance education class;<br/>itute as student for video lesson; practice using video; audio checks. Links to<br/>ites and access codes for online classes can be included. A file can also be<br/>hed below under "file upload."</li> </ul> |
| If you<br>left.                | I need immediate assistance, please contact us at one of the options at the upper                                                                                                    |
|                                |                                                                                                    |
|                                |                                                                                                    |
|                                |                                                                                                    |
|                                |                                                                                                    |
| File                           | upload (optional) please attach any file you would like to share.                                                                                                    |
| Allow                          | able file formats are Word, PowerPoint, Excel, PDF, MP4 video, and zipped files.                                                                                                    |
| Choos                          | e File No file chosen                                                                                                    |
|                                |                                                                                                    |
|                                | Send request                                                                                                    |
|                                | Controquest                                                                                                    |

 After submitting this form to the PDN, you will receive a confirmation that your request has been received, and that you will be contacted by the PDN shortly. This would be a good time to <u>edit your PD History</u>, as this is the information that the PDN staff member will use to contact you.

## **Registering for an Independent Activity**

An independent activity would be used for a training that you did not register for through the PDN calendar. This might include a national conference, or a webinar or training given by a non-Aspire organization. You can register for Individual Activities before or after the training, however, you must register before you send your certificate in.

1. After clicking on the **Register link**, click on the **Independent PD activities** link.

| Δ                 | snire                                        | PD history     Contact information                                                                                                    | Logout                                                                                   |
|-------------------|----------------------------------------------|----------------------------------------------------------------------------------------------------|------------------------------------------------------------------------------------------|
| LEARN             | MORE. EARN MORE.                             | Scheduled training and webi                                                                                                    | nars                                                                                     |
| hiopdn@<br>800.76 | <u>Dliteracy,kent.edu</u><br>5.2897 option 2 | Other professional developmen<br><u>Moodle and other self-dire</u><br><u>Supplemental and complete</u><br><u>De clubs of ressol ressol resolutions</u><br>Independent PD activities | nt options:<br><u>cted trainings</u><br><u>mentary course</u> :<br><del>R regional</del> |
|                   |                                              | Open office hours                                                                                                    |                                                                                          |
| <u>Septen</u>     | <u>nber 8 and 22 10 a.</u><br>Administrato   | m. to 11 a.m. Fridays 10 a.m. to<br>rs Teachers                                                                                                    | <u>11 a.m.</u>                                                                           |
|                   | N                                            | w! added within the last 2 weeks                                                                                                    |                                                                                          |
| Day               | Date                                         | Title/Description                                                                                                    | Location                                                                                 |
| riday             | 10/16/2020<br>1:00 PM - 3:30 PM              | New Teacher Orientation (NTO) for<br><u>ABE/ASE</u><br>This orientation will be delivered as a blended                                                                              | Webinar                                                                                  |

 Fill in all the information you can about the activity. Please be sure to fill this in as completely as possible, including your purpose for completing activity. After completing the form, click on the gray **Submit form to Ohio PDN** button. Once this form is submitted, this activity will be displayed on your PD History as in progress.

|               | Event information                                             |
|---------------|---------------------------------------------------------------|
| Activity type | Select one    Specify other                                   |
| Length        | contact hours                                                 |
| Title         |                                                               |
| Location      |                                                               |
| Date(s)       | Start date (required)                                         |
|               | End date (required)                                           |
| Purpose       | Please state the reason for attending this event. How is this |
|               | activity related to your professional practice?               |
|               |                                                               |
|               |                                                               |
|               | //                                                            |

 Once you have completed the activity, please send a copy of your Certificate of Completion to <u>ohiopdn@literacy.edu</u>. Your PD History will not show this activity as complete until you send in your certificate.

## **Canceling a Professional Development Event Registration** If you register for an event, and something comes up where you cannot attend, you can cancel your registration online! Please try to cancel your registration as soon as possible. To do this through the <u>PD system</u>,

- 1. To cancel your registration, you will need to first log in to the <u>PD System</u>.
- 2. Once you have logged in, your PD History will be displayed on the landing page. Look through the list of trainings you have registered for and click on the link of the name of the training you wish to cancel.

| 800.765                         | 5.2897 option 2                          |                              |                 |             |
|---------------------------------|------------------------------------------|------------------------------|-----------------|-------------|
| cheduled or                     | in progress profes                       | sional development           |                 |             |
| Begin or<br>egistration<br>date |                                          | Title                        | Contac<br>hours | t Status    |
| 03/25/2020                      | <u>Distance Education B</u><br>Education | asics - Introduction to Dist | <u>ance</u> 1.0 | In progress |

3. Once you have clicked on the link, the Registration Confirmation page will come up. Click the **Cancel Registration** link at the top of the page.

|                               | PD history     Stipends/Payments     Con                                             | tact information                                                                    |
|-------------------------------|--------------------------------------------------------------------------------------|-------------------------------------------------------------------------------------|
| Ohio Literacy Resource Center | Information for<br>Distance Education Basics -<br>Introduction to Distance Education | You are<br>already<br>registered for<br>this event<br><u>Cancel</u><br>registration |
|                               | Event Information                                                                    |                                                                                     |
| Title                         | Distance Education Basics - Introduction to Education                                | Distance                                                                            |
| Fulfills                      | Distance Learning, instructors                                                       |                                                                                     |
| Presenter(s)                  |                                                                                      |                                                                                     |
| Contact hours                 | <b>s</b> 1.0                                                                         |                                                                                     |
| Sponsor<br>agency             | Ohio Literacy Resource Center                                                        |                                                                                     |
| Dates and                     | Completion deadline 6 weeks from date of                                             | registration                                                                        |

4. Click the gray Confirm Cancellation button at the top of the screen.

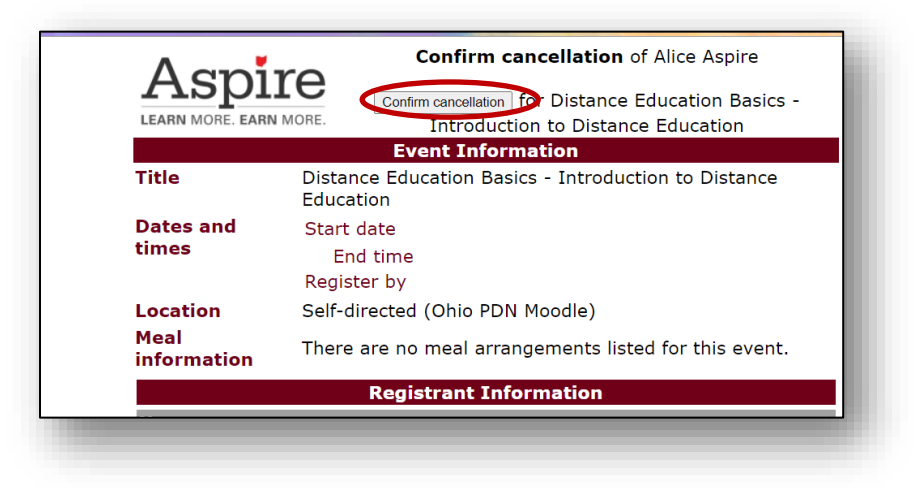

The "Cancel registration link" will be available up through the day before the schedule event. If you must cancel after this point, please let us know either by email (<u>ohiopdn@literacy.kent.edu</u>) or via telephone (800-765-2897 option 2) If you do not cancel the training, your PD history will be marked as a No Show, and your program may be charged for costs associated with the event.

## Locating registration information for an event

Generally speaking, you will not receive a confirmation email after registering for an event. The information you need to know about the event will be located in the Registration Confirmation page. But what do you do if you registered for the event, but closed it out without looking at the information? Follow the steps below to view details about the training you registered for.

 To return to the registration confirmation you will need to first log in to the <u>PD</u> <u>System</u>. Once you've logged in, the landing page will contain your full PD history. Click on the name of the training you need information about.

| ohiopdn@literacy.kent.edu<br>800.765.2897 option 2 |                                      | Professional development history for<br><i>Alice Aspire</i> |                  |             |  |
|----------------------------------------------------|--------------------------------------|-------------------------------------------------------------|------------------|-------------|--|
| Begin or<br>registration<br>date                   | in progress professio                | nal development<br>Title                                    | Contact<br>hours | Status      |  |
| 10/16/2020                                         | New Teacher Orientatio               | n (NTO) for ESOL                                            |                  | Scheduled   |  |
| 03/25/2020                                         | Distance Education Page<br>Education | iza Introduction to Distance                                | 1.0              | In progress |  |
|                                                    |                                      |                                                             |                  |             |  |

2. This will take you back to the registration confirmation page. You can now view the details about the event including time and date information, relevant prerequisites, a training summary, and other pertinent details about the training. If you have viewed this page and still have questions about the details of the training you are registered for, please feel free to reach out to the PDN at <u>ohiopdn@literacy.kent.edu</u> or 1-800-765-2897 option 2.

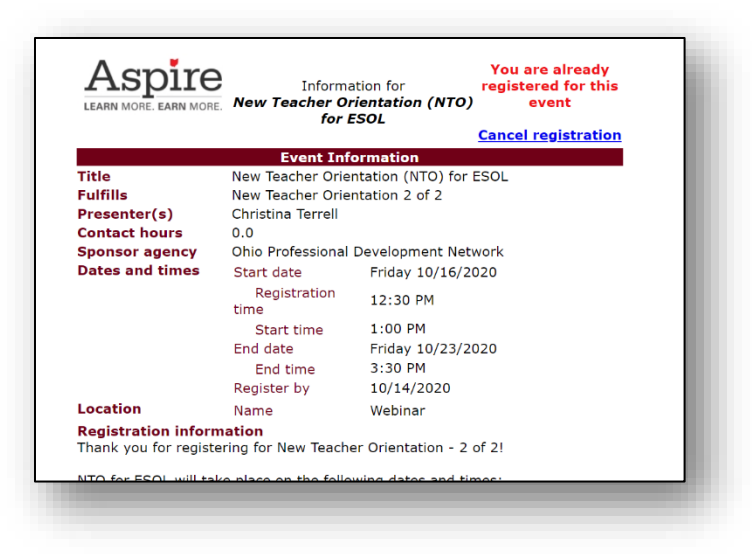

## **Professional Development History**

Your professional development history provides a complete record of the professional development you have completed in your time in Aspire. Once you have a <u>PD system</u> ID in Aspire, you do not need to get a new one if you change programs or leave and come back. You can simply sign into your original system ID and update your Program name. This way any Professional Development you have done with other programs will stay with you. If you need assistance with this process, see the sections on <u>requesting your Aspire system ID</u> or <u>updating your contact information</u> or contact <u>Ohio Aspire PDN technical assistance</u>.

## **Viewing your Professional Development History**

 To access your Professional Development History, you must simply log in to the <u>PD System</u>. Your PD History is now listed on the landing page. In progress PD activities are listed at the top of the page, followed by Current fiscal year PD activities. Previous fiscal year PD activities are listed at the bottom of the page.

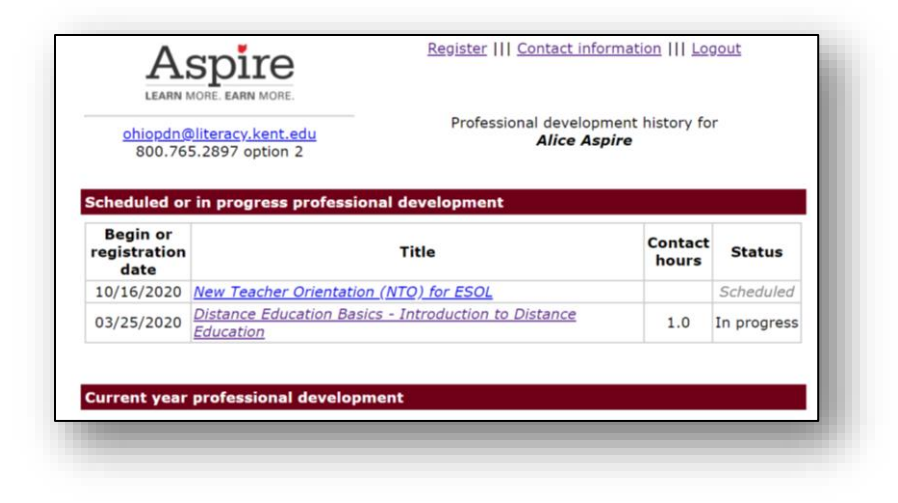

## **Accessing past PD certificates**

Many PDN courses provide a certificate right in your PD History. In this section we will show you how to determine if a certificate is available, and if its not, how to determine whether it should be or not.

**1.** To locate a certificate, simply look next to the name of a training.

| date                                                 |                           | Title                        |                            | hours           | Status      |
|------------------------------------------------------|---------------------------|------------------------------|----------------------------|-----------------|-------------|
| 10/16/2020                                           | New Teacher               | Orientation (NTO) for ESOL   |                            |                 | Scheduled   |
| 03/25/2020                                           | Distance Edu<br>Education | cation Basics - Introduction | <u>to Distance</u>         | 1.0             | In progress |
|                                                      |                           |                              |                            |                 |             |
| urrent year                                          | professiona               | l development                |                            |                 |             |
|                                                      |                           |                              |                            |                 |             |
|                                                      |                           |                              |                            |                 |             |
| ated profes                                          | sional devel              | opment                       |                            |                 |             |
| ated profes<br>Begin<br>date                         | ssional develo            | opment<br>Contact hours      | Status                     | Certi           | ficate      |
| Dated profes<br>Begin<br>date                        | Title                     | opment<br>Contact hours      | Status                     | Certi           | ficate      |
| Begin<br>date<br>Gate                                | Title                     | Contact hours                | Status                     | Certi           | ficate      |
| Begin<br>date<br>Gelf-directed<br>Completion<br>date | Title                     | Contact hours                | Status<br>Contact<br>hours | Certi<br>Status | ficate      |

2. If the certificate has a link that says **Available**, simply click on the link to access your certificate. You will then see a printable certificate that can be printed out or saved to your hard drive for easy access. Just open the certificate, right click anywhere on the certificate and choose **print** or save as to save it to your computer.

| Ohio | Department of<br>Higher Education                       | Aspire                  |
|------|---------------------------------------------------------|-------------------------|
|      | Certificate of P                                        | articipation            |
|      | New Staff Or                                            | ientation               |
|      | Alice As<br>Participant is                              | spire                   |
|      | Donna allo                                              | India                   |
|      | State Appire De<br>Completion date: 19<br>Contact Hours | ector<br>9662920<br>3.0 |

3. If a training has already been marked complete, but doesn't have a certificate available, there could be a few reasons for this:

1. If it is an in-person training that occurred recently, you may need to complete an exit ticket in order to access your certificate.

| LEA<br>ohiop<br>800                          | In@literacy.kent.edu Prof<br>765.2897 option 2                                                                                                    | Professional development history for<br>Alice Aspire |                           |           |                         |  |
|----------------------------------------------|----------------------------------------------------------------------------------------------------|------------------------------------------------------|---------------------------|-----------|-------------------------|--|
| Scheduled (                                  | or in progress professional developmen                                                                                                    | t                                                    |                           |           |                         |  |
| Dogin or                                     |                                                                                                    |                                                      | C                         | ontact    | Status                  |  |
| registratio<br>date                          | n Title                                                                                                    |                                                      | '                         | louis     |                         |  |
| o3/25/2020                                   | Distance Education Basics - Introduction<br>Education                                                                                                  | to Distance                                          | 2                         | 1.0       | In progress             |  |
| Current yea<br>Dated profe<br>Begin<br>date  | n Title Distance Education Basics - Introduction Education r professional development ssional development Title                                        | to Distance                                          | Statu                     | 1.0<br>IS | In progress             |  |
| Current year<br>Dated profe<br>Begin<br>date | n Title Distance Education Basics - Introduction Education r professional development ssional development Title New Teacher Orientation (NTO) for ESOL | Contact<br>hours<br>5.0                              | 2<br>Statu<br>Cancelled c | 1.0<br>IS | In progress Certificate |  |

Click on the **Exit ticket** link, complete the form, and then click **Submit response form.** Once the exit ticket is complete, your certificate should be available. If you've completed the exit form and your certificate is not available, please contact the PDN for further assistance.

| Comments,                                  | questions, or suggestions                                                                                                    |                                                   |
|--------------------------------------------|----------------------------------------------------------------------------------------------------|---------------------------------------------------|
|                                            |                                                                                                    |                                                   |
|                                            |                                                                                                    |                                                   |
|                                            |                                                                                                    | 17                                                |
| Include con<br>(If you have a<br>checked.) | act information from PD System prof<br>question or would like additional information of the state of the state o | f <b>ile?                                    </b> |
|                                            | Submit response form                                                                                                    |                                                   |

3. If a training is provided by an organization outside of the PDN The PDN is unable to provide a certificate for a training that was provided by another organization. Because of this, if a training was provided by an outside vendor, you won't see the option to view the certificate for this training. For these sorts of trainings, you will want to keep either a digital or physical folder for certificates. In the example below, you will see that the TABE 11/12 certification training is marked as complete but does not have a link for a certificate available. We also do not provide a certificate for any course registered for as an Individual Activity.

| Dated profe                                                    | ssional development                                                                                                    |                  |                             |                                     |             |
|----------------------------------------------------------------|----------------------------------------------------------------------------------------------------|------------------|-----------------------------|-------------------------------------|-------------|
| Begin<br>date                                                  | Title                                                                                                    | Contact<br>hours |                             | Status                              | Certificate |
| 10/16/2020                                                     | New Teacher Orientation (NTO) for ESOL                                                                                       | 5.0              | Cance                       | elled on time                       | 2           |
|                                                                |                                                                                                    |                  |                             |                                     |             |
| 09/18/2020                                                     | New Teacher Orientation (NTO) for ESOL                                                                                       | 5.0              | At                          | tended all                          | Exit ticket |
| 09/18/2020                                                     | New Teacher Orientation (NTQ) for ESOL                                                                                       | 5.0              | At                          | tended all                          | Exit ticket |
| 09/18/2020<br>Self-directe                                     | New Teacher Orientation (NTO) for ESOL                                                                                       | 5.0              | Atl                         | tended all                          | Exit ticket |
| 09/18/2020<br>Self-directe                                     | New Teacher Orientation (NTO) for ESOL                                                                                       | 5.0              | Atl                         | tended all                          | Exit ticket |
| 09/18/2020<br>Self-directe<br>Completion<br>date               | New Teacher Orientation (NTO) for ESOL d professional development Title                                                      | 5.0<br>Co        | Att                         | tended all<br>Status                | Exit ticket |
| 09/18/2020<br>Self-directe<br>Completion<br>date<br>10/13/2020 | New Teacher Orientation (NTO) for ESOL<br>d professional development<br>Title<br>TABE 11/12 Certification Training, Part 1 & | 5.0<br>Co<br>h   | Att<br>ntact<br>ours<br>2.5 | tended all<br>Status<br>Attended al | Exit ticket |

There are some other circumstances in which a certificate may not be available in your PD History. If neither of the above situations apply and you believe a certificate should be available for a particular course, please contact the PDN directly for assistance.

## **Glossary of PD History Statuses**

The PD History does not just provide a list of trainings. It also provides the status of each event. Below is a glossary of all the statuses you might find in your PD History and what they mean.

- Attended All-This means you have attended and completed a professional development activity. No further action is required.
- Attended Part-This means you attended a training but left early. If you receive an attended part for a required training, you will need to attend the training again to meet the requirement.
- **Cancelled on Time**-This means you have cancelled your registration for a training, giving the appropriate amount of notice.

- **Cancelled Late**-This means you have cancelled your registration for a training at the last minute.
- **Complete Exit Ticket-**After completing many of our activities, an exit ticket style evaluation is required to be completed. If you see a prompt to complete an exit ticket, that means you need to click on the link and complete the evaluation in order to access your certificate.
- **Complete Response Form**-After completing certain Alternative Delivery Activities, participants must complete a response form. Clicking on this link enables you to complete the form right in the <u>PD system</u>. If you see this next to an activity in your PD history, this means you must complete this form and return your PD materials before you can be marked as complete.
- **Completed**-This means the same as attended all. This will generally appear for Individual Activities after the proper documentation has been sent.
- **Did not complete-**This means you started an activity that is no longer available or that was registered for in a previous fiscal year and did not complete the activity. This status can be updated if you think it is incorrect. If you see this in your PD History and believe you completed the course, you may contact the PDN to provide proof of completion or for further assistance.
- **Duplicate**-This means you have registered for the same thing twice. Items marked duplicate will automatically be removed from your PD History periodically.
- Facilitated-This means you attended a training as a speaker or facilitator.
- **In progress**-This means you have registered for an activity but have not yet provided what is required for the training to be marked as complete. For more guidance on how to get your PD History updated, please refer to the section
- Materials not yet returned- This means you have registered for an Alternative Delivery training that requires materials to be sent to you and have not returned the materials to our office yet. Once we receive the materials in our office, we will update the status. In order to be marked complete for a training and receive a certificate, you must return the materials and complete the response form.

- No Show-This means you registered for a training and did not attend a training, nor did you contact the PDN to cancel your registration. To avoid doing this, please contact us if you need to cancel for any reason even if it's on the day of the training. We understand things happen, but it helps us to know how many people we should be expecting.
- **Scheduled-**This means you are currently registered for a training, but it hasn't occurred yet.
- View Certificate-For many alternative delivery trainings, you can view your certificate right in the <u>PD system</u>! If you see this link next to a training, you can click on it to access your certificate for the activity. You will still want to save the certificate to your computer for your own records.

## **Updating Your PD History**

You know you completed that training, so why does your PD History still say the course is "in progress?" Chances are you have not yet taken the steps to get marked as complete!

#### For Self-directed Moodle courses

Most self-directed Moodle attendance status can be updated automatically right in the Moodle! To do so:

 Go to the <u>Moodle</u>. Log into your Moodle account using your Moodle credentials. If you know your login information, enter it here and click "submit," then skip to step 3. If you don't remember your login information, click on this link to allow you to search for your account by username or email.

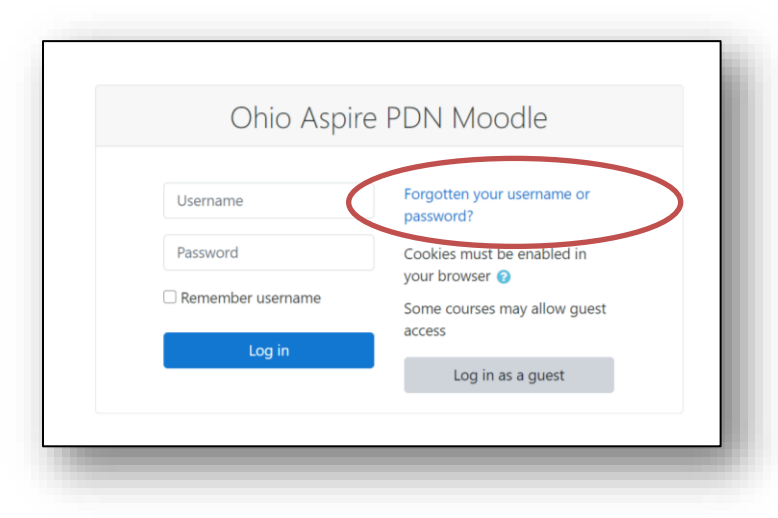

- 2. If you don't have your Moodle credentials, you may request them on this page. You may search by either the email address associated with your account with your Moodle account, or by your Moodle username.
  - Search by username- your username is usually your first initial and last name. If you have a common last name, it would be your first initial last name and a number. For example, Alice Aspire would be aaspire. However, if her sister Ann Aspire started working for Aspire, Ann's username would be aaspire2.
  - Search by email- If you don't know your username, you can use the email address associated with your account to request a password reset. If you request a password reset and don't receive the email, you may want to check your spam mailbox to make sure the automated email didn't get directed there. Otherwise, if you have other email addresses that you use, you may want to try those. The email address associated with your Moodle account is usually the one listed as your primary address in the <u>PD system</u>.

| Ohio Aspire PDN<br>Home / Log in / Forgotten password                              | l Moodle                                                                 |
|------------------------------------------------------------------------------------|--------------------------------------------------------------------------|
|                                                                                    |                                                                          |
| To reset your password, submit your us<br>address, with instructions how to get ad | ername or your email address below. If we can find you i<br>ccess again. |
| Search by username                                                                 |                                                                          |
| Username                                                                           |                                                                          |
|                                                                                    | Search                                                                   |
| Search by email addre                                                              | SS                                                                       |
| Email address                                                                      |                                                                          |
|                                                                                    | Search                                                                   |
|                                                                                    | _                                                                        |
|                                                                                    |                                                                          |

3. Once you are logged into the Moodle, you will see a list of all the courses you have accessed. Click on the one you'd like to update in your PD History.

| - advigation                                       | Course overview                       |                                              |                             |
|----------------------------------------------------|---------------------------------------|----------------------------------------------|-----------------------------|
| - Dashboard                                        | T All (except hidden) -               |                                              | I≟ Course name ▼ III Card ▼ |
| R Site home                                        |                                       | and and and and and and and                  |                             |
| <ul> <li>Site pages</li> <li>My courses</li> </ul> |                                       |                                              |                             |
| Assessment Fundamentals     NSO                    |                                       |                                              |                             |
| NTO     Templates old                              | New Staff Orientation (NSO)           | New Teacher Orientation (NTO)                |                             |
| Administration                                     | 85% complete                          | 21% complete                                 |                             |
| Sita administration                                |                                       |                                              |                             |
| site administration                                | Show 12 *                             |                                              |                             |
| Search                                             |                                       |                                              |                             |
|                                                    | Recently accessed courses             |                                              |                             |
|                                                    | 1.35                                  |                                              |                             |
|                                                    | Assessment<br>Assessment Fundamentals | New to Aspire<br>New Staff Orientation (NSO) |                             |
|                                                    |                                       |                                              |                             |

4. Scroll down to the bottom of the course page, checking to make sure all the check marks on the righthand side of the page are checked. If any check marks are missing, make sure to complete that part of the course. Once all required parts of the course have been completed, the "Mark as complete in <u>PD system</u>" link will be available to click. Click on the link to have your PD History automatically updated.

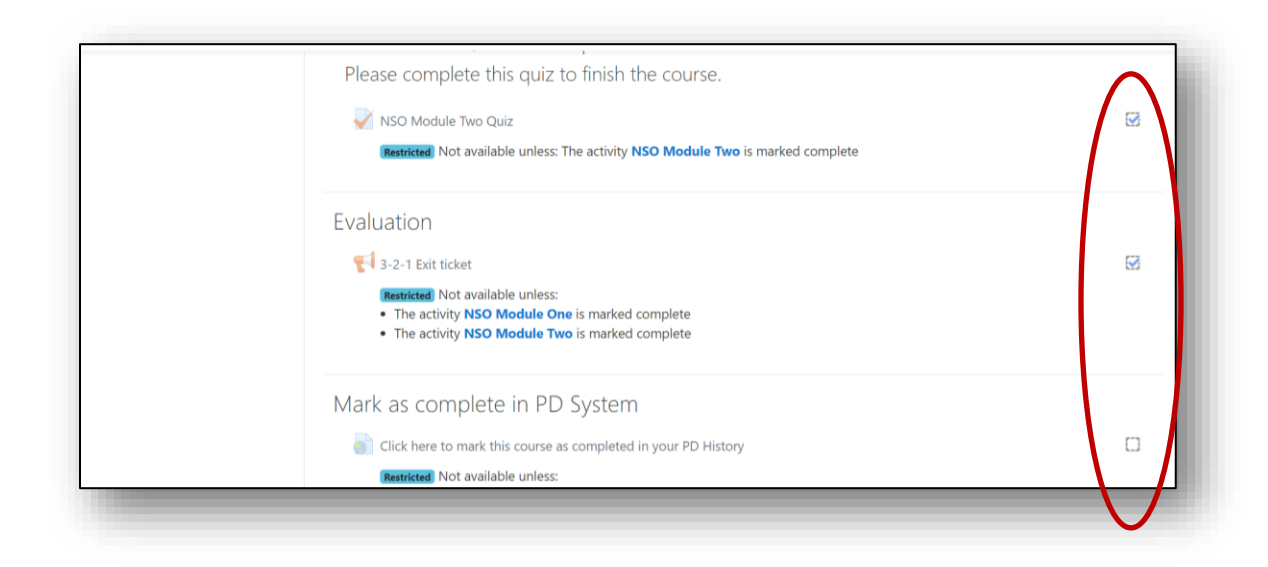

5. Clicking on this link will take you back to your PD History. The course in question should now be marked as complete and there should be a link to the certificate.

|               | sional development                                                                                                    |                  |                  |             |
|---------------|----------------------------------------------------------------------------------------------------|------------------|------------------|-------------|
| Begin<br>date | Title                                                                                                    | Contact<br>hours | Status           | Certificate |
| 09/18/2020    | New Teacher Orientation (NTO) for ESOL                                                                                                    | 5.0              | Facilitated      |             |
| 08/19/2020    | TABE CLAS-E Training                                                                                                    | 5.0              | Attended all     | Exit ticket |
| Completion    | Title                                                                                                    | Contract         | 5600             | e lificate  |
| aratte        |                                                                                                    | hours            |                  |             |
|               | and the second second sec | 3.0              | Ashermal and all | Accellete   |

For courses located outside of the Moodle

For any course not completed within the Ohio PDN Moodle, you must still send certificates of completion in order for your PD History to be updated. Courses you may need to send a certificate in for might include:

- Courses you can register for on the Ohio Aspire PD Calendar but are provided by other vendors for example, the TABE 11&12 Certification course or the CASAS training.
- Any independent activity you register for (online or in person
- Older versions of current Aspire training (for example, if you completed NTO in 2012 but it is still marked as in progress, email us a copy of the certificate of completion.

Certificates should be sent to <u>ohiopdn@literacy.kent.edu</u> and we will make every attempt to get your PD History updated promptly. We usually don't send confirmation emails to show your PD History has been updated, so if you make sure your PD History has been updated, you can do so by logging in to the <u>PD system</u>.

## **Director Access**

Director Access is given to the administrator of every program. Only one person from each program can have Director Access at any given time. This access allows the administrator to add new <u>PD system</u> users, view staff PD histories, change staff statuses, assign Distance Education roles, and generate various reports. If you have Director Access, it will be listed at the top of the screen, as seen below.

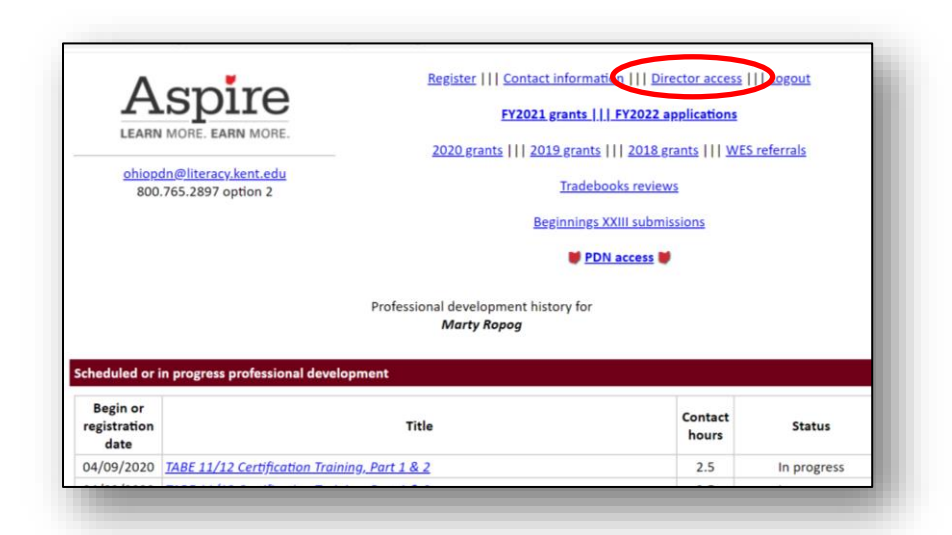

From the landing page in Director Access, there are a number of useful features. Directors can access recent grants by simply clicking on the link for the grant you'd like to view.

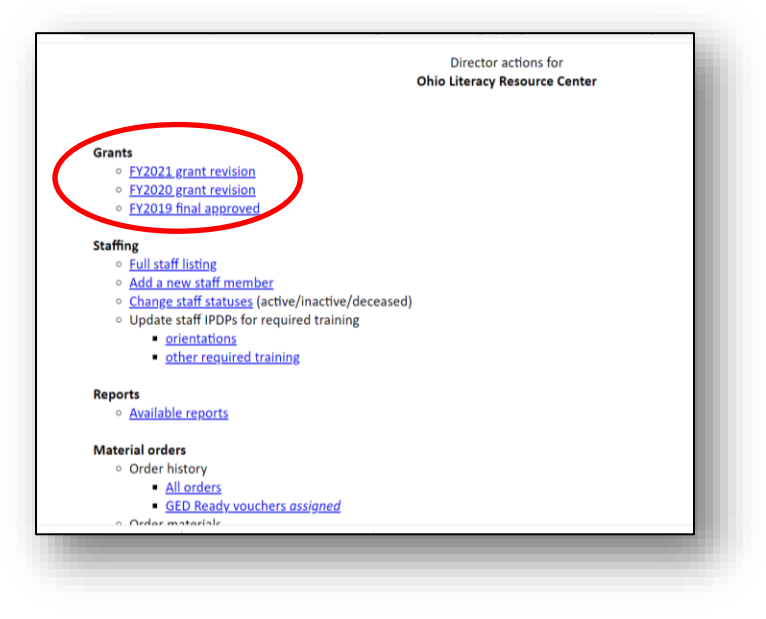

#### Adding a new staff member

New staff members should be added to the <u>PD system</u> as soon as they are hired. Before adding a new staff member, please note: If you are aware that a new staff member has worked for another Aspire program, please do not create a new System ID for this person. Instead you can do one of two things to get this person's system ID updated.

- If the person remembers his or her <u>PD system</u> ID information, he or she can log in and <u>update their contact information</u> to update their program information. Once that person has updated their program name to their current program, you will be able to see them on your list of staff members.
- Contact <u>Ohio Aspire PDN technical assistance.</u> They will be able to update the program information for you so that this person is listed as a member of your staff. Doing this not only prevents duplicate records but provides you with access to your new staff member's entire PD history.

Once you have verified that a person has not previously worked for an Aspire program, you can move on to adding this person to the system. To do this, please take the following steps:

- 1. To add a new staff member, you first must log in to the <u>PD System</u>.
- 2. Click on the **Director Access** link at the top of the screen.

|                                               | MORE. EARN MORE.               | REESEL III SOMALII                                   |                           |        |
|-----------------------------------------------|--------------------------------|------------------------------------------------------|---------------------------|--------|
|                                               |                                | Begi                                                 | innings XXIII submissions |        |
|                                               |                                | Professional development histo<br><i>Marty Ropog</i> | pry for                   |        |
| heduled or                                    | in progress professional devel | opment                                               |                           |        |
| beduled or<br>Begin or<br>egistration<br>date | in progress professional devel | lopment<br>Title                                     | Contact<br>hours          | Status |

3. The main Director Access screen is pictured below. Click the **Add a new staff member** link.

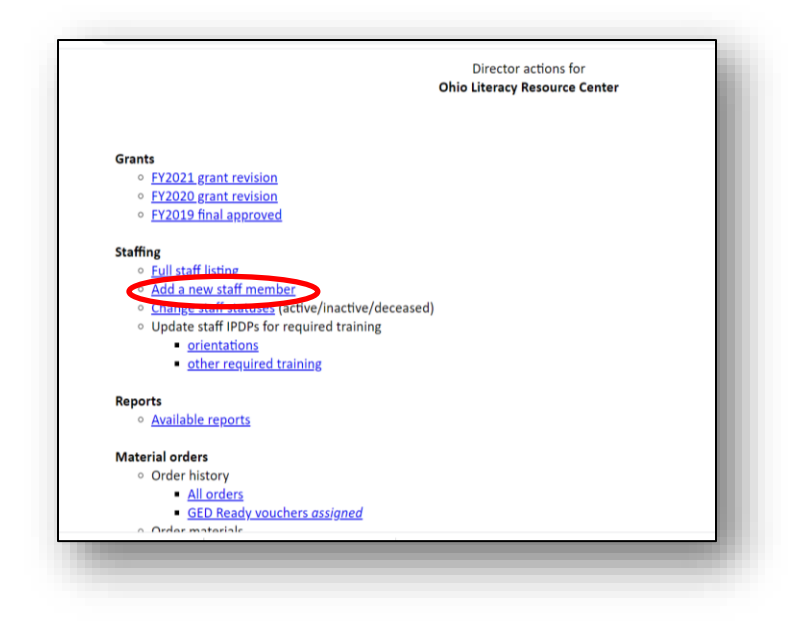

- 4. Fill in as much information about your staff member as you have available. When you add their name, please note that they will need to spell it exactly as you do every time they log in to the system (including how it's capitalized.) Using their full name with the first letter of the first and last name capitalized is good standard practice. Most of the information on this screen can be edited or filled in later, but please be certain to provide at least their name, the program name, and their email address when creating their account.
- 5. Click on the Enter new staff member button.

| Aspire                                                                             | Marty Ropug (director access)<br>Exit director access                                                                                                    |
|------------------------------------------------------------------------------------|----------------------------------------------------------------------------------------------------|
| LEANN MORE. EANN MORE                                                              | E Bester new daff member for Ohio Literacy Resource Center                                                                                                    |
|                                                                                    | lote: Staff members who have worked for any Aspire program<br>at any time since 2002 sineady have a PO System ID.                                                                                                    |
| Staff who are new to your pr                                                       | ogram and who have an existing 10 should:                                                                                                    |
| 1. log into their account<br>2. go to "Edit information<br>3. change their program | n"<br>to Ohio Likenacy Resource Center or add it as a second or third program.                                                                                                    |
| If they do not remember the                                                        | ir system ID, piease have them contact the PDN at ohispdn@Heessy.kent.edu to inquisit                                                                                                    |
| 00                                                                                 | not onter a new account for staff who are already in the system.                                                                                                    |
| tracedeed information                                                              |                                                                                                    |
| Name                                                                               |                                                                                                    |
| Primary cmail*                                                                     | The Healt Halls Land Daffs Hadrans Farmer                                                                                                    |
|                                                                                    | Please provide an active, summit anali address for new staff members. Important PD<br>login information will be sent to this email address automatically upon creation of their<br>PD Account. This information can be easily updated once the staff member has an<br>active program metal address. |
| Position                                                                           | Primary Category."                                                                                                    |
|                                                                                    | [ Kinter now staff member]                                                                                                    |
| Optional Information                                                               |                                                                                                    |
| Program name                                                                       | Othe Utersacy Resource Center                                                                                                    |
| Site (optional)                                                                    |                                                                                                    |
| Positice(s)                                                                        | Secondary: Category:                                                                                                    |
| Primary                                                                            |                                                                                                    |
|                                                                                    |                                                                                                    |
| Secondary                                                                          | rearrange and an and and and                                                                                                    |
| Lifera i                                                                           |                                                                                                    |
| Phone, FAX, and Email                                                              |                                                                                                    |
| Phone number                                                                       | s Fox numbers Ereall addresses                                                                                                    |
| Number Extension                                                                   | ype hype: Viscondary                                                                                                    |
|                                                                                    |                                                                                                    |
|                                                                                    | Ý                                                                                                    |
| Additional information                                                             |                                                                                                    |
| Special needs/dietary regul                                                        | remonts                                                                                                    |
|                                                                                    | Enter new staff member                                                                                                    |
|                                                                                    |                                                                                                    |
|                                                                                    |                                                                                                    |
|                                                                                    |                                                                                                    |

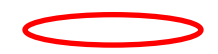

6. After clicking the **Enter new staff member** button, the screen that appears will give you the System ID number of your new staff member in red at the top of the screen. The staff member will receive an automated email from us, with their login information as well as links to several important links to access resources.

|                                                                                                    |                                                                                                    | Return to Dire                                                                                                    | ector Acces                                                      | is.                                                                  |                              |
|----------------------------------------------------------------------------------------------------|----------------------------------------------------------------------------------------------------|----------------------------------------------------------------------------------------------------|------------------------------------------------------------------|----------------------------------------------------------------------|------------------------------|
| Aspire                                                                                                 |                                                                                                    |                                                                                                    |                                                                  |                                                                      |                              |
| LEARN MORE. EARN MORE.                                                                                 | You have added Alex Aspire (Aspire System ID number 6063)                                                                                                    |                                                                                                    |                                                                  |                                                                      |                              |
|                                                                                                    |                                                                                                    |                                                                                                    |                                                                  |                                                                      |                              |
|                                                                                                    | <ul> <li>A "Welcom<br/>includes lin<br/>and other r</li> <li>The followin</li> <li>Ohio</li> <li>Ohio</li> <li>Ohio</li> <li>Ohio</li> <li>Ohio</li> <li>Please chec<br/>Aspire and</li> </ul> | e to Aspite ensure<br>ks to the PD System<br>esources for new st<br>ng accounts will be<br>Aspire Moodle<br>Aspire Library<br>lit subscription<br>k to make sure that<br>Moodle account cre | n, Moodle,<br>caff.<br>created for<br>t Alex recei<br>eation ema | nt to Alex. Thi<br>Library, ohioal<br>Alex:<br>ves the Welco<br>ils. | e email<br>ble.org,<br>me to |
| Name                                                                                                   |                                                                                                    |                                                                                                    |                                                                  |                                                                      |                              |
| Name                                                                                                   | Alex                                                                                                    | Aspire                                                                                                    |                                                                  |                                                                      |                              |
|                                                                                                    | Title First                                                                                                    | Middle Last                                                                                                    | Suffix                                                           | Nickname                                                             | Former                       |
| Aspire program information                                                                             | Title First                                                                                                    | Middle Last                                                                                                    | Suffix                                                           | Nickname                                                             | Former                       |
| Aspire program information<br>Program name                                                             | Titie First<br>Ohio Literacy Rest                                                                                                    | Middle Last                                                                                                    | Suffix                                                           | Nickname                                                             | Former                       |
| Aspire program information<br>Program name<br>Site (optional)                                          | Title First                                                                                                    | Middle Last                                                                                                    | Suffix                                                           | Nickname                                                             | Former                       |
| Aspire program information<br>Program name<br>Site (optional)<br>Position                              | Title First Ohio Literacy Reso Primary:                                                                                                    | Middle Last                                                                                                    | Suffix                                                           | Nickname<br>Teacher                                                  | Former                       |
| Aspire program information<br>Program name<br>Site (optional)<br>Position<br>Addresses                 | Title First<br>Ohio Literacy Resu<br>Primary:                                                                                                    | Middle Last                                                                                                    | Suffix                                                           | Nickname<br>Teacher                                                  | Former                       |
| Aspire program information<br>Program name<br>Site (optional)<br>Position<br>Addresses<br>Primary      | Title First Ohio Literacy Resu Primary:                                                                                                    | Middle Last                                                                                                    | Suffix                                                           | Nickname<br>Teacher                                                  | Former                       |
| Aspire program information Program name Site (optional) Position Addresses Primary Address 1           | Title First Ohio Literacy Rese Primary:                                                                                                    | Middle Last                                                                                                    | Suffix                                                           | Nickname                                                             | Former                       |
| Aspire program information Program name Site (optional) Position Addresses Primary Address 1 Scondary  | Title First Ohio Literacy Resu Primary: Address 2                                                                                                    | Middle Last                                                                                                    | Suffix                                                           | Nickname<br>Teacher                                                  | Former                       |
| Aspire program information Program name Site (optional) Position Addresses Primary Address 1 Secondary | Title     First       Ohio Literacy Reso       Primary:       Address 2                                                                                                    | Mddle Last                                                                                                    | Suffix                                                           | Nickname<br>Teacher                                                  | Former                       |

## **Changing Staff Statuses**

Do you have a staff member that is no longer a part of your program, but still shows up as active on your staff list? In Director Access, you have the ability to update the status of all staff members listed as part of your program.

- 1. To change a staff status, you first must log in to the <u>PD System</u>.
- 2. Click on the Director Access link at the top of the screen.
- 3. Click on the **Change staff statuses** link.

4. A listing of your staff will appear. Locate the name of the person whose status

you'd like to change. For each staff member you will have three status options:

Active-A staff member currently employed by your program. The word "Active" will appear in green next to an active staff member's name. Inactive-A staff member previously employed by your program. This status does not delete them from the PD

|          |                   | Change stall stal | us                              |
|----------|-------------------|-------------------|---------------------------------|
| Status   | Name              | System ID         | Position                        |
| Active 🗸 | Baycich, Dianna   | 352               | Literacy Projects Coordinator   |
| Active 🗸 | Franks, Judy      | 642               | Literacy Projects Coordinator   |
| Active 🗸 | Gambrill, Matthew | 2535              | Media and Technology Specialist |
| Active 🗸 | Graves, Penelope  | 3214              | Business Manager                |
| Active 🗸 | Hendershot, Judy  | 4610              | Not listed                      |
| Active 🗸 | Jarvey, John      | 4609              | Not listed                      |
| Active 🗸 | Jorns, Todd       | 4360              | Not listed                      |
| Active 🗸 | Kowalski, Connie  | 4724              | Not listed                      |
| Active 🗸 | Lockhart, Susie   | 3209              | Office Manager                  |
| Active 🗸 | Luedke, Philip    | 4253              | Technology Projects Coordinator |
| Active v | Penza Cindu       | 256               | Technical Support Specialist    |

<u>system</u>, but it moves their name to the bottom of the list with other inactive employees. The word "Inactive will appear in red next to the staff member's name.

**Deceased-**This status can be used for deceased staff members. This status removes that staff member from your list of employees.

- 4. Using the dropdown menu, choose the status you'd like to update the person's name to.
- 5. Click on the gray "Change staff status" button at the top of the page.
- 6. A confirmation page will appear, stating the status change has been made. Look at the employee list below to make sure it accurately reflects any changes made.

|        | St                | aff statuses have b<br>Return to Directo | een updated.<br>or portal.      |  |
|--------|-------------------|------------------------------------------|---------------------------------|--|
| Status | Name              | System ID                                | Position                        |  |
| Active | Baycich, Dianna   | 352                                      | Literacy Projects Coordinator   |  |
| Active | Franks, Judy      | 642                                      | Literacy Projects Coordinator   |  |
| Active | Gambrill, Matthew | 2535                                     | Media and Technology Specialist |  |
| Active | Graves, Penelope  | 3214                                     | Business Manager                |  |
| Active | Hendershot, Judy  | 4610                                     | Not listed                      |  |
| Active | Jarvey, John      | 4609                                     | Not listed                      |  |
| Active | Jorns, Todd       | 4360                                     | Not listed                      |  |
| Active | Kowalski, Connie  | 4724                                     | Not listed                      |  |
| Active | Lockhart, Susie   | 3209                                     | Office Manager                  |  |
| Active | Luedke, Philip    | 4253                                     | Technology Projects Coordinator |  |
| Active | Penza, Cindy      | 256                                      | Technical Support Specialist    |  |

#### **Viewing Staff PD information**

As a Director, you will want to stay updated on what PD your staff has been participating in. Here is some guidance on the different ways to view your staff's PD information.

#### To View an Individual's PD History:

- 1. To view an individual's PD information, you first must log in to the PD System.
- 2. Click on the Director Access link at the top of the screen.
- 3. Click on the name of any staff member.

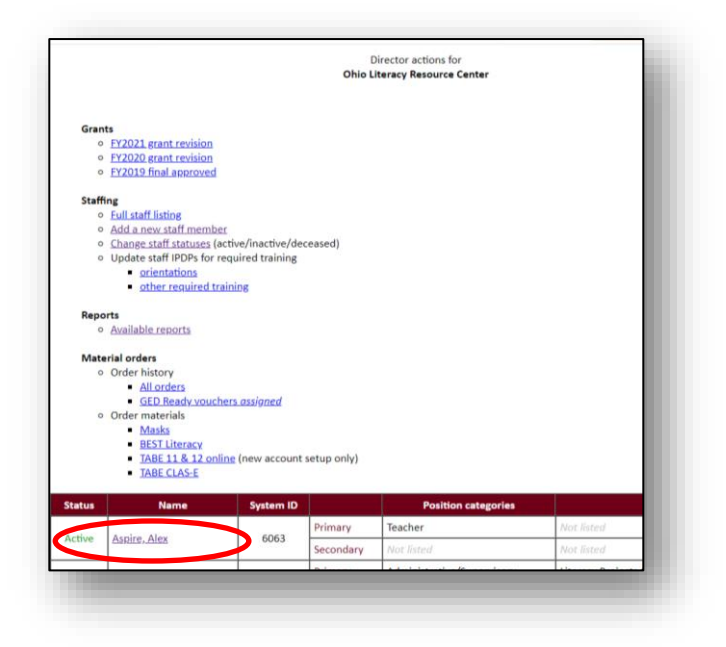

4. Doing this will give you access to this staff member's contact information and PD history. To view this person's PD History, click the link at the top of the page.

| Aspire                   | Marty Rope (director access)<br>Exit director access<br>E. Contact information for<br>Alex Aspire |            |          |        |          |        |  |
|--------------------------|---------------------------------------------------------------------------------------------------|------------|----------|--------|----------|--------|--|
| Name                     |                                                                                                   |            |          |        |          |        |  |
| Name                     | Alex<br>Title First                                                                               | Middle     | Aspire   | Suffix | Nickname | Former |  |
| Moodle username          | Pending                                                                                           |            |          |        |          |        |  |
| ABLE program information |                                                                                                   |            |          |        |          |        |  |
| Program name             | Ohio Literacy                                                                                     | Resource C | enter    |        |          |        |  |
| Site (optional)          |                                                                                                   |            |          |        |          |        |  |
| Position                 | Primary:                                                                                          | 0          | ategory: |        | Teacher  |        |  |

5. You will now be able to view the status of all professional development this person has taken.

| LEARN MOR                         | RE. EARN MORE.                               | Ē                    | xit director access |               |             |             |
|-----------------------------------|----------------------------------------------|----------------------|---------------------|---------------|-------------|-------------|
| urrent year<br>n-person pro       | protessional develop<br>ofessional developme | nt                   |                     |               |             |             |
| Begin<br>date                     | Title                                        | Contact hours        | Status              |               | Certifica   | te          |
| elf-directed<br>Begin             | delivery professional                        | development<br>Title |                     | Contact       | Status      | Certificate |
| date<br>04/26/2021<br>registered) | <u>New Staff Orientation</u>                 | 1                    |                     | hours<br>3.0  | In progress |             |
| ndependent                        | activities                                   |                      |                     |               |             |             |
| Begin<br>date                     |                                              | Title                | Esti<br>h           | mated<br>ours | Stat        | us          |
|                                   |                                              |                      |                     |               |             |             |

#### To View PD Information about Multiple Individuals:

The **Reports** section of your Director Access allows you to access PD information about your staff in several different formats to give you the information you need.

- 1. To view staff information, you first must log in to the <u>PD System</u>.
- 2. Click on the <u>Director Access</u> link at the top of the screen.
- 3. Click on the **Reports** link.

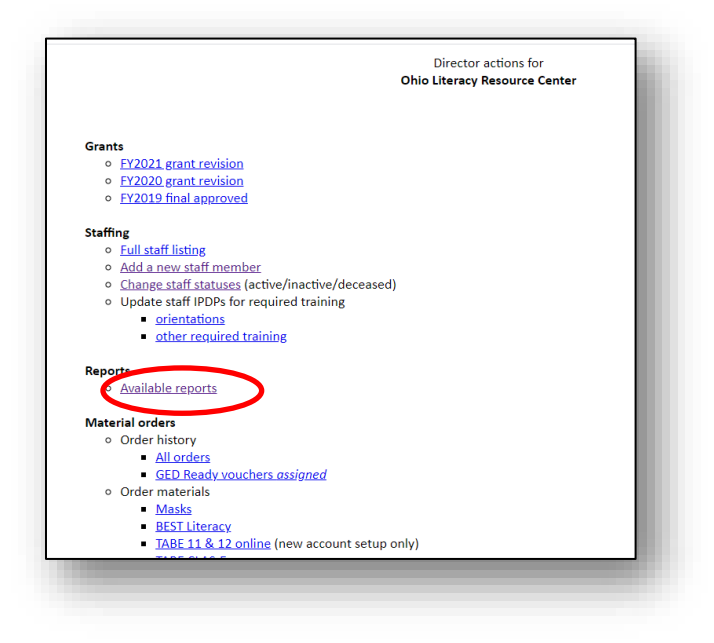

4. Choose the report you would like to view. A short description of each report is provided, however if you would like more detail on what information the reports provide, or you have a specific report in mind that you'd like to request, please contact <u>Ohio Aspire PDN technical assistance.</u>

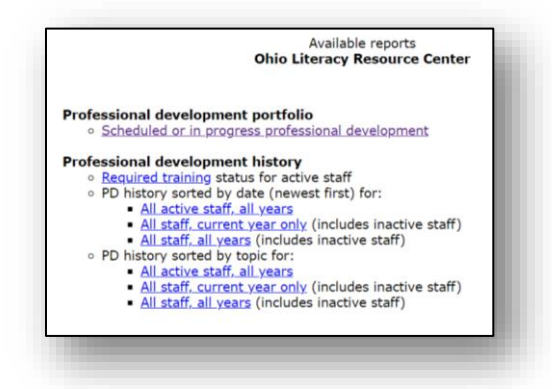

5. Once you have chosen a report, it may take a moment to load the data, so please be patient. A page will come up with the information you requested. This information can be printed for later use, or the report can just be pulled again when you need it.

#### Material Orders

Sometimes materials are made available for programs through ODHE or the PDN. When those materials are available, they can be ordered through your Director Access.

#### To order materials:

1. Under "Material orders" click on the link for the material you'd like to order.

|       |                                                             |                   | Ohio L      | Iteracy Resource Center |            |
|-------|-------------------------------------------------------------|-------------------|-------------|-------------------------|------------|
| Gran  | its                                                         |                   |             |                         |            |
| 0     | FY2021 grant revision                                       |                   |             |                         |            |
| 0     | FY2020 grant revision                                       |                   |             |                         |            |
| 0     | FY2019 final approved                                       |                   |             |                         |            |
| Staff | ing                                                         |                   |             |                         |            |
| 0     | Full staff listing                                          |                   |             |                         |            |
| 0     | Add a new staff member                                      | 21                | 10.22       |                         |            |
| 0     | Change staff statuses (a                                    | ctive/inactive/de | ceased)     |                         |            |
| 0     | Update staff IPDPs for i                                    | equired training  |             |                         |            |
|       | <ul> <li>orientations</li> <li>other required tr</li> </ul> | aining            |             |                         |            |
|       | C. C. C. C. C. C. C. C. C. C. C. C. C. C                    |                   |             |                         |            |
| керс  | Available seconts                                           |                   |             |                         |            |
|       | Available reports                                           |                   |             |                         |            |
| Mate  | erial orders                                                |                   |             |                         |            |
| 0     | Order history                                               |                   |             |                         |            |
|       | <ul> <li>All orders</li> </ul>                              |                   |             |                         |            |
| _     | <ul> <li>GED Ready your</li> </ul>                          | tors assigned     |             |                         |            |
|       | Order materials                                             |                   |             |                         |            |
|       | BEST Literacy                                               |                   |             |                         |            |
|       | <ul> <li>TABE 11 &amp; 12 on</li> </ul>                     | ine (new account  | setup only) | •                       |            |
| -     | TABE CLAS-E                                                 |                   |             |                         |            |
| atus  | Name                                                        | System ID         |             | Position categories     |            |
|       | a sector a loss                                             | 1012              | Primary     | Teacher                 | Not listed |
| tive  | Aspire, Alex                                                | 6063              | Secondary   | Not listed              | Not listed |
|       |                                                             |                   |             |                         |            |

2. Enter the quantity you'd like to order. Please don't order more than your program really needs, so the materials will be available for other programs who may also need them. If there is a set quantity of the materials that programs are allowed to request, it will be listed under "max per order." Check to make sure the shipping and contact information are correct. Once you've done that, click the gray "review order" link at the bottom of the page.

|                      | Item                                                            | Units                                                | Quantity | Max per<br>order | Notes/Comments |
|----------------------|-----------------------------------------------------------------|------------------------------------------------------|----------|------------------|----------------|
| Masks<br>Masks       |                                                                 | pack of 50                                           | packs    |                  |                |
| Shipping             | nformation - this info                                          | ormation may be chang                                | ned      |                  |                |
| Attention            | Marty                                                           | Borog                                                |          |                  |                |
| Address              | Research L. 1100 Sur                                            | mmit Street                                          |          |                  |                |
| Autress              | Kent State University                                           | - P.O. Box 5190                                      |          |                  |                |
|                      | Kent                                                            | , OH 4424                                            | 2        |                  |                |
| Phone                | (330) 672-2007 Ext                                              | ension 20760                                         |          |                  |                |
| Email                | mropog@literacy kent                                            | Ledu                                                 |          |                  |                |
|                      |                                                                 |                                                      |          |                  |                |
| Contact in           | formation - this infor                                          | mation may be change                                 | ed       |                  |                |
| Attention            | Marty                                                           | Banaa                                                |          |                  |                |
| Address              | Research L. 1100 Sur                                            | mmit Streat                                          |          |                  |                |
| Audien               | Kent State University                                           | - P.O. Box 5190                                      |          |                  |                |
|                      | Kent                                                            | , OH 4424                                            | 2        |                  |                |
|                      |                                                                 |                                                      |          |                  |                |
| Phone                | (330) 672-2007 Ext                                              | ension 20760                                         |          |                  |                |
| Attention<br>Address | Marty<br>Research I - 1100 Sur<br>Kent State University<br>Kent | Ropog<br>mmit Street<br>- P.O. Bax 5190<br>, OH 4424 | 2        |                  |                |

3. If everything looks correct on this final page, go ahead and click the gray "Place order" button at the bottom of the page. Once your order has been placed, you will be contacted by the PDN regarding the status of your order.

#### Viewing your Order History

## You can look back at your material orders any time. This feature can be useful for confirming an order went through.

- 1. To view your order history, you first must log in to the <u>PD System</u>.
- 2. Click on the Director Access link at the top of the screen.
- 3. Under the **Order History** section, click on the "All orders" link.

| ts<br>FY2021 grant revision<br>FY2020 grant revision<br>FY2019 final approved<br>Mg<br>Full staff listing<br>Add a new staff member<br>Change staff statuses (active/inactive/deceased)<br>Update staff IPDPs for required training<br>• crientations<br>• other required training<br>ts<br>Available reports<br>rice cours<br>Order history<br>• GED Ready youchers, assigned                                                                                                    |        | Ohio Literacy Resource Center                                        |
|----------------------------------------------------------------------------------------------------|--------|----------------------------------------------------------------------|
| EY2021 grant revision         EY2020 grant revision         EV2020 grant revision         Ev2020 grant revision         Add a new staff member         Change staff statuses (active/nactive/deceased)         Update staff IPDPs for required training         • orientations         • other resulted training         taxalable reports         reference         Order history         • All orders         • GED Ready souchers assigned                                                                                                    | Grant  | s                                                                    |
| FY2020 grant revision FY2019 final approved  f  f  full staff listing Add a new staff member Change staff statuses (active/inactive/deceased) Update staff IPDPs for required training                                                                                                    | 0      | FY2021 grant revision                                                |
| EV2013 final approved  f  f  f  f  f  f  f  f  f  f  f  f  f                                                                                                    | 0      | FY2020 grant revision                                                |
| ng<br>Full staff listing<br>Add a new staff member<br>Change staff statuses (active/nactive/deceased)<br>Update staff IPDPs for required training<br>• ordernations<br>• order resulted training<br>ft<br>Available reports<br>Torder history<br>• All orders<br>• GED Ready souchers assigned                                                                                                    | 0      | FY2019 final approved                                                |
| Full staff listing<br>Add a new staff member<br>Change staff statuses (active/inactive/deceased)<br>Update staff IPDPs for required training<br>a crientations<br>a crientations<br>b cher required training<br>ts<br>Available reports<br>ts<br>Coder history<br>All orders<br>GED Ready souchers assigned                                                                                                    | Staffi | ng                                                                   |
| Add a new staff member<br>Change staff statuses (active/deceased)<br>Update staff statuses (active/deceased)<br>Update staff statuses (active/deceased)<br>orientations<br>• other required training<br>statuses<br>statuses<br>table reports<br>table statuses<br>table statuses<br>table statuses<br>table statuses<br>statuses<br>statust<br>statuses<br>statuses<br>statust<br>statuses<br>statuses<br>statuses<br>status<br>sta | 0      | Full staff listing                                                   |
| Change staff statuses (active/inactive/deceased)<br>Update staff UPDPs for required training<br>• orientations<br>• other resulted training<br>ft<br>Available reports<br>fall-contrs<br>Order history<br>• All orders<br>• GED Ready vouchers assigned                                                                                                    | 0      | Add a new staff member                                               |
| Update staff IPDPs for required training                                                                                                    | 0      | Change staff statuses (active/inactive/deceased)                     |
| orientations     other required training  rts Available reports  rgal - orie  Order history      All orders      GED Ready vouchers assigned                                                                                                    | 0      | Update staff IPDPs for required training                             |
| other resulted training  ts  Available reports  fb: conf Order history      All orders      GED Ready youchers, assigned                                                                                                    |        | <ul> <li>orientations</li> </ul>                                     |
| rts<br>Available reports<br>rtsl voors<br>Order history<br>- All orders<br>- GED Ready vouchers assigned                                                                                                    |        | <ul> <li>other required training</li> </ul>                          |
| Available reports<br>rtal cours<br>Order history<br>- All orders<br>- GED Ready vouchers assigned                                                                                                    | Repo   | rts                                                                  |
| rjal omn<br>Order history<br>- All orders<br>- GED Ready vouchers assigned                                                                                                    | 0      | Available reports                                                    |
| Order history<br><u>All orders</u><br><u>GED Ready vouchers assigned</u>                                                                                                    |        |                                                                      |
| All orders     GED Ready vouchers assigned                                                                                                    | Mate   | Order history                                                        |
| <u>GED Ready vouchers assigned</u>                                                                                                    |        | All orders                                                           |
|                                                                                                    |        | GED Ready youchers assigned                                          |
| or ler materials                                                                                                    | 0      | o les materials                                                      |
| Masks                                                                                                    |        | <ul> <li>Masks</li> </ul>                                            |
| BEST Literacy                                                                                                    |        | BEST Literacy                                                        |
| <ul> <li>TABE 11 &amp; 12 online (new account setup only)</li> </ul>                                                                                                    |        | <ul> <li>TABE 11 &amp; 12 online (new account setup only)</li> </ul> |
| TABE CLAS-E                                                                                                    |        |                                                                      |

4. After clicking on this link, you will see a list of all past orders your program has made. On this screen, you will see a list of all materials you have ordered from the <u>PD system</u> as well as the status of that order. If you have any questions regarding the status of any of these orders, please reach out to the Ohio PDN for additional assistance.

|            | ARN MORE. | Materials Order History for<br>Ohio Literacy Resource Center<br>Click any Order ID to view the order or to print a confirmation copy |                         |                               |           |  |  |
|------------|-----------|----------------------------------------------------------------------------------------------------|-------------------------|-------------------------------|-----------|--|--|
| Order date | Order ID  | Items                                                                                                    | Shipped date<br>(print) | Notified date<br>(electronic) | Completed |  |  |
| 6/01/2015  | 51        | GED Ready                                                                                                    |                         | 06/01/2015                    | Yes       |  |  |
| 6/01/2015  | 52        | GED Ready                                                                                                    |                         | 05/31/2015                    | Yes       |  |  |
| 0/01/2015  | 401       | GED Ready                                                                                                    |                         | 10/01/2015                    | Yes       |  |  |
| 0/01/2015  | 403       | GED Ready                                                                                                    |                         | 10/01/2015                    | Yes       |  |  |
| 8/11/2016  | 599       | GED Ready                                                                                                    |                         | 08/11/2016                    | Yes       |  |  |
| 0/06/2016  | 651       | TABE                                                                                                    |                         |                               | Yes       |  |  |